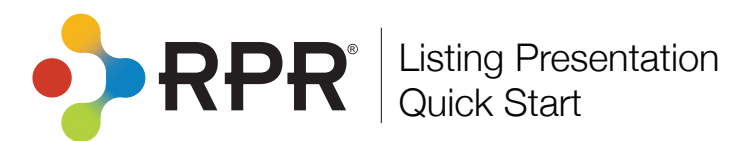

## How do I refine the value of a property?

- Select All Properties above the search bar and enter a property address.
- 1 From the *Property Details* page, find the blue button marked *Refined Value*.
- Confirm and adjust the property's basic facts, home improvements completed, needed improvements, and market and home conditions.

Select *Apply* or *Add Changes* in each section to see the adjusted value.

Make a mistake? Choose Restore Original.

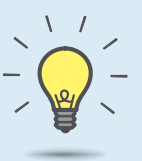

Δ

## PRO TIP

Customize your *Seller's Report*: On the Reports generation page, click more details, and unselect items for a less-detailed report.

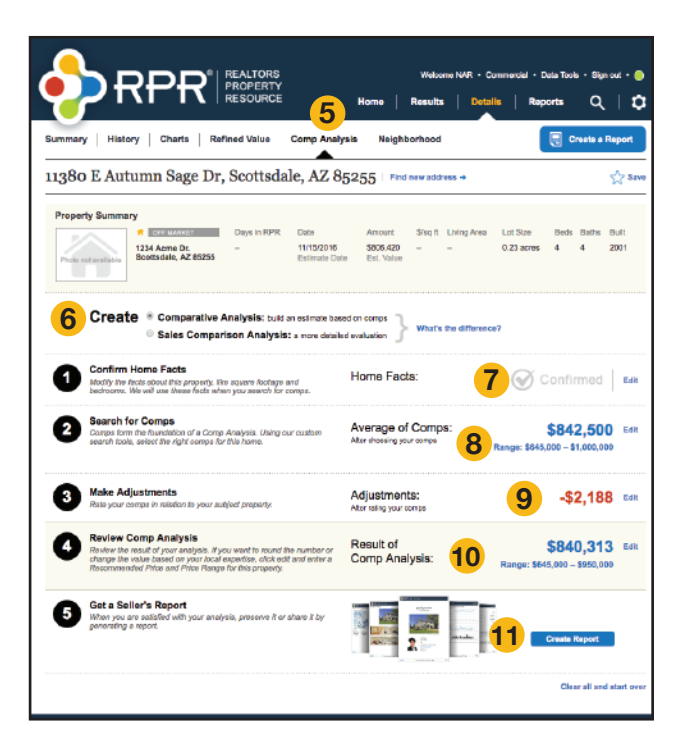

| 1234 Acme D                                                                                                    |                                                                                                    |                                                                                                    |                        |                                                                                                    |                                                                                                    |                                    |
|----------------------------------------------------------------------------------------------------|----------------------------------------------------------------------------------------------------|----------------------------------------------------------------------------------------------------|------------------------|----------------------------------------------------------------------------------------------------|----------------------------------------------------------------------------------------------------|------------------------------------|
|                                                                                                    | r, Scottsdale, A                                                                                                    | Z 85255   Find r                                                                                   | new address +          |                                                                                                    |                                                                                                    | 슜                                  |
| ▼ Refine the Value                                                                                                    | e by Adjusting the H                                                                                                    | Basic Facts 👩                                                                                      |                        | * REFINED                                                                                                    | VALUE                                                                                                    |                                    |
| Residence Single Fam                                                                                                    | illy Res ‡ Total Rooms                                                                                                    | 8                                                                                                  | # Stories 1            | Original Est                                                                                                    | male:                                                                                                    | \$806,4                            |
| Bedrooms                                                                                                    | Living Area                                                                                                    | sq ft                                                                                              | Year Built 2001        | Refined Che                                                                                                    | nges:                                                                                                    | +\$1,4                             |
| Full / Partial 3<br>Beths                                                                                                    | 1 Lot Size                                                                                                    | 0.23 acres \$                                                                                      | 3 Apply change         | Refined Est                                                                                                    | mate: 🔺                                                                                                    | \$807,8                            |
|                                                                                                    |                                                                                                    | Value change from                                                                                  | n refining basic facts | \$0                                                                                                    |                                                                                                    | CARPARES                           |
|                                                                                                    |                                                                                                    |                                                                                                    |                        | Scottsda                                                                                                    | le AZ 85255                                                                                                    |                                    |
| ▼ Refine the Value                                                                                                    | Based on Any Hor                                                                                                    | ne Improvements                                                                                    | 0                      | More Abou                                                                                                    | t this Neighborhoo                                                                                                    | d →                                |
| Add a Home Improvemen                                                                                                    | rt D                                                                                                    | ate Completed                                                                                      | Total Cost             |                                                                                                    | illimited blome Meter                                                                                                    |                                    |
|                                                                                                    | ¢) (                                                                                                    | + ()                                                                                               | 5                      | Weddan E                                                                                                    | somated Home Value                                                                                                    | **                                 |
|                                                                                                    |                                                                                                    |                                                                                                    | 3 Add                  | Maticona                                                                                                    | 231.100                                                                                                    |                                    |
|                                                                                                    |                                                                                                    |                                                                                                    |                        | Arizona d                                                                                                    | 201,600                                                                                                    |                                    |
|                                                                                                    |                                                                                                    | Value change from                                                                                  | home improvements      | φU                                                                                                    |                                                                                                    |                                    |
| Pofine the Value                                                                                                    | Barad on Nandad                                                                                                    | Improvements                                                                                       |                        | ▼ 12-Month<br>Estimated                                                                                                    | Change in Median<br>Home Value                                                                                                    | + A                                |
| • Renne uie value                                                                                                    | : Dased off Meeded                                                                                                    | improvements o                                                                                     |                        | 85255 1                                                                                                    | .8%                                                                                                    |                                    |
| Add a Needed Improvem                                                                                                    | ent                                                                                                    | Total Cost                                                                                         | 2                      | Maricopa                                                                                                    | .2%                                                                                                    |                                    |
| Enter improvement desci                                                                                                    | ipuon                                                                                                    | a                                                                                                  |                        |                                                                                                    |                                                                                                    |                                    |
|                                                                                                    |                                                                                                    |                                                                                                    | •                      | Arizona 1                                                                                                    | 1.9%                                                                                                    |                                    |
|                                                                                                    |                                                                                                    | Value change from n                                                                                | eded improvements      | Arizora 1<br>\$0                                                                                                    | 1.9%                                                                                                    |                                    |
|                                                                                                    |                                                                                                    | Value change from n                                                                                | eeded improvements     | Arizona I<br>\$0<br>• Median Li                                                                                                    | k9%<br>Isting Price                                                                                                    | ‡ A                                |
| ▼ Refine the Value                                                                                                    | Based on Market                                                                                                    | Value change from n                                                                                | ceded improvements     | Arizona 8<br><b>\$0</b><br>• Median Li<br>85255 8                                                                                                    | 1.9%<br>sting Price<br>1799,000                                                                                                    | ‡∧                                 |
| ▼ Refine the Value                                                                                                    | Based on Market a                                                                                                    | Value change from n                                                                                | oreded improvements    | Arizona I<br>\$0<br>• Median Li<br>sszss i<br>Maricopa I                                                                                                    | 1.9%<br>Isting Price<br>(795,000<br>(285,391                                                                                                    | ¢∧                                 |
| ▼ Refine the Value                                                                                                    | Based on Market a                                                                                                    | Value change from m<br>and Home Conditio                                                           | DIIS ()                | Arizona i<br>\$0<br>• Median Li<br>85255 s<br>Maricopa s<br>Arizona s                                                                                                    | king Price<br>1795,000<br>285,391<br>235,900                                                                                                    | ‡ A                                |
| Refine the Value Local Market Conditions                                                                                                    | e Based on Market a                                                                                                    | Value change from no<br>and Home Condition                                                         | oeded improvements     | Arizona I<br>\$0<br>• Median Li<br>#5255 s<br>Maricopa B<br>Arizona B<br>• 12-Month<br>Price                                                                                                    | kting Price<br>(799,000<br>285,391<br>235,990<br>Change in Modian Li                                                                                                    | + A<br>isting<br>+ A               |
| ▼ Refine the Value<br>Local Market Conditions                                                                                                    | e Based on Market :<br>United to comparable prop                                                                                                    | Value change from n<br>and Home Conditio                                                           | oreded improvements    | Arizona a<br>* Median Li<br>#S255 a<br>Maricopa a<br>Arizona 8<br>* 12-Month<br>#S255 a                                                                                                    | 1,9%<br>Eting Price<br>285,391<br>239,980<br>Change in Modian L<br>55%                                                                                                    | + A<br>isting<br>+ A               |
| ▼ Refine the Value<br>Local Market Conditions                                                                                                    | e Based on Market a                                                                                                    | Value change from ne<br>and Home Condition<br>Hot                                                  | ons o                  | Arizona I<br>* Median Li<br>85255<br>Maricopa a<br>Arizona S<br>* 12-Month<br>85255<br>Maricopa B                                                                                                    | 1.9%<br>eting Price<br>285,391<br>235,910<br>Change in Median L<br>1.5%                                                                                                    | + A<br>Isting<br>+ A               |
| Refine the Value Local Market Conditions     Store Home Exterior Condition                                                                                                    | e Based on Market a                                                                                                    | Value change from no<br>and Home Condition<br>Hot<br>erflee)                                       | DDS 0                  | Arizona<br>* Median Li<br>45255 5<br>Maricopa a<br>Arizona 5<br>* 12-Month<br>Price<br>85255 5<br>Maricopa 1<br>Arizona 5<br>Arizona                                                                                                    | .0%<br>killing Price<br>759,000<br>225,591<br>238,900<br>Change in Modian L<br>1.5%<br>1.7%                                                                                                    | + A                                |
| Refine the Value Local Market Cenditions      Slow      Home Exterior Condition      Induct      Home Interfor Condition                                                                                                    | e Based on Market a                                                                                                    | Value change from n<br>and Home Condition<br>Hot<br>erfles)                                        | DIS 0                  | Artzora<br>* Median L<br>8525 Maricopa<br>Artzora<br>* 12-Month<br>Price<br>Narcopa<br>Artzora<br>Artzora<br>4.422-00<br>Maricopa<br>4.422-00<br>Maricopa<br>4.422-00<br>Maric | LOW<br>Isting Price<br>759,000<br>225,591<br>225,900<br>Change in Modian L<br>LS%<br>L7%<br>L7%<br>276<br>276<br>276<br>276<br>276<br>276<br>276<br>276                                                                                                    | + A<br>Isting + A                  |
| Refine the Value Local Market Conditions                                                                                                    | e Based on Market a                                                                                                    | Value shange from ni<br>and Home Condition<br>Hori<br>erites)                                      | DIS 0                  | \$0 Artors Artors                                                                                                    | 1.9%<br>kting Price<br>285.391<br>239.900<br>Change in Modian L<br>239.900<br>Change in Modian L<br>239.900<br>Change in Modian L<br>239.900<br>Change in Rope<br>272                                                                                                    | + A<br>isting<br>+ A               |
| Refine the Value Lecal Market Condition     Shor     Home Exterior Condition     Instator                                                                                                    | e Based on Market a                                                                                                    | Value change from n<br>and Home Condition<br>Hor<br>enteel<br>Superior<br>rrtees                   | DIIS 0                 | <ul> <li>Artzora</li> <li>Median Li</li> <li>4525</li> <li>Maricque</li> <li>4124000</li> <li>41240000</li> <li>4124000</li> <li>4124000</li> <li>41240000</li> <li>4124000</li> <li>41240000</li> <li>412400</li></ul>                                                                                                    | L9% kting Price 275,000 285,391 238,900 Change in Median L 5% 5% 5% 5% 5% 5% 5% 5% 5% 5% 5% 5% 5%                                                                                                    | + A<br>Isting + A<br>+ A           |
| Refine the Value Local Market Condition     Show     Home Exterior Condition     Infutor     Home Interfor Condition     Infutor                                                                                                    | e Based on Market a                                                                                                    | Value change from ni<br>and Home Condition<br>Hot<br>orites)                                       | DIIS O                 | <ul> <li>Artzora</li> <li>Martcora</li> <li>Artzora</li> <li>Martcora</li> <li>Artzora</li> <li>Artzora</li> <li>Martcora</li> <li>Artzora</li> <li>Martcora</li> <li>Martcora</li> <li>Martcora</li> <li>Martcora</li> </ul>                                                                                                    | 1.9%  tting Price 255,000 255,591 235,960 Change in Modian L 55% 57% age in RPR 77 75 5                                                                                                    | + Al                               |
| Refine the Value Least Market Condition     Sore     Home Exterior Condition     Indutor     Mome Interfor Condition     Indutor     Lat Else (relative to competence)                                                                                                    | relative to comparable properties)                                                                                                    | Value shange from n<br>and Home Condition<br>Hore<br>entree)                                       | DIIS O                 | <ul> <li>Artore</li> <li>Vedian Li</li> <li>45255</li> <li>Maricose</li> <li>470000</li> <li>470000</li> <li>470000</li> <li>470000</li> <li>470000</li> <li>470000</li> <li>470000</li> <li>470000</li> <li>470000</li> <li>470000</li> <li>470000</li> </ul>                                                                                                    | 19% biting Price 255,000 225,991 235,900 Change in Median L 5% 5% 5% 57% 57 5                                                                                                    | + Al                               |
| Refine the Value Local Market Condition     Store     Home Exterior Condition     Instruct     Home Interfor Condition     Instruct Lot Size (muzive to compace                                                                                                    | e Based on Market a<br>Autorage<br>(relative to comparable prop<br>Equal<br>1<br>pretative to comparable proper<br>equal<br>1<br>Equal<br>1<br>rable properties) | Value shange from no<br>and Home Condition<br>Hori<br>Superior<br>Superior                         | DIIS O                 | <ul> <li>Artzora</li> <li>Martcora</li> <li>Martcora</li> <li>Artzora</li> <li>Artzora</li> <li>S255</li> <li>Martcora</li> <li>S255</li> <li>Martcora</li> <li>Artzora</li> <li>Wetkino D</li> <li>ES255</li> <li>Martcora</li> <li>Artzora</li> <li>Wetkino D</li> <li>Artzora</li> <li>Wetkino D</li> <li>Artzora</li> <li>Wetkino D</li> <li>Artzora</li> <li>Wetkino D</li> <li>Artzora</li> <li>Wetkino D</li> <li>Artzora</li> <li>Wetkino D</li> <li>Artzora</li> <li>Wetkino D</li> <li>Artzora</li> <li>Wetkino D</li> <li>Bartzora</li> <li>Wetkino D</li> <li>Bartzora</li> <li>Wetkino D</li> <li>Bartzora</li> <li>Wetkino D</li> <li>Bartzora</li> <li>Wetkino D</li> <li>Bartzora</li> <li>Wetkino D</li> <li>Bartzora</li> <li>Wetkino D</li> <li>Bartzora</li> <li>Wetkino D</li> <li>Bartzora</li> <li>Wetkino D</li> <li>Bartzora</li> <li>Bartzora</li></ul>                                                                                                    | uting Price<br>295,000<br>285,001<br>Change in Modian L<br>255,900<br>Change in Modian L<br>775<br>77<br>7<br>5<br>Change in Median D                                                                                                    | isting + A<br>+ A                  |
| Refine the Value Lecal Market Condition     She     She     Home Exterior Condition     Instator     Heme Interior Condition     Instator     Let Size (nustive to compete     Instator     Instator     Interior                                                                                                    | e Based on Market a                                                                                                    | Value shanps from n<br>and Home Conditi<br>enter<br>Superior<br>Superior<br>Superior               | DIS 0                  | <ul> <li>Artzora</li> <li>Marticosa</li> <li>Marticosa</li> <li>Artzora</li> <li>Artzora</li> <li>Solution</li> <li>T2-Month<br/>Price</li> <li>Artzora</li> <li>Marticosa</li> <li>Marticosa<td>دلی کی کی کی کی کی کی کی کی کی کی کی کی کی</td><td>+ A<br/>Isting + A<br/>+ A</td></li></ul>                                                                                                    | دلی کی کی کی کی کی کی کی کی کی کی کی کی کی                                                                                                    | + A<br>Isting + A<br>+ A           |
| Refine the Value Lead Market Condition     Sor     Mane Exterior Condition     Indutor     Mome Interfor Condition     Indutor     Let Size (mixive to compare     Indutor     View (mixive to compare)     View (mixive to compare)                                                                                                    | e Based on Market a                                                                                                    | Value shange from no<br>and Home Condition<br>erites)                                              | DIIS O                 | Artzora         Artzora           * Median Li         #5255           Maricopal         Artzora           Artzora         #5300mb           * Maricopal         Artzora           • Median Li         #53255           Maricopal         Artzora           • Median D         #5255           Maricopal         Artzora           • Median D         #5255           Maricopal         Artzora           • 1300mb         #5258           Maricopal         #5305           Maricopal         #5258                                                                                                    | 1.0% uting Price 275,000 225331 225331 225331 225330 Change in Median L 55% 77% 73 7 5 Change in Median D Change in Median D 10.0% 0.0%                                                                                                    | isting + A<br>+ A<br>+ A           |
| Refine the Value Local Market Condition     Sore     Home Exterior Condition     Infutor     Infutor     Let Bize (relative to compendence)     Interior     Let Bize (relative to compendence)                                                                                                    | e Based on Market a                                                                                                    | Value shange from no<br>and Home Condition<br>Hot<br>superior<br>Superior<br>Superior              | DIS O                  | <ul> <li>Artzora</li> <li>Artzora</li> <li>V Median Li<br/>8525</li> <li>Marcoga</li> <li>12 Month<br/>Price</li> <li>8235</li> <li>Marcoga</li> <li>4235</li> <li>Marcoga</li> <li>4325</li> <li>Marcoga</li> <li>4325</li> <li>Marcoga</li> <li>4325</li> <li>Marcoga</li> <li>4325</li> <li>Marcoga</li> <li>4325</li> <li>Marcoga</li> <li>4325</li> <li>Marcoga</li> <li>4325</li> <li>Marcoga</li> <li>4325</li> <li>Marcoga</li> <li>4325</li> <li>Marcoga</li> <li>4325</li> <li>Marcoga</li> <li>4325</li> <li>Marcoga</li> <li>4325</li> <li>Marcoga</li> <li>4325</li> <li>43255</li> <li>43255</li> </ul>                                                                                                    | Ling Price<br>Ling Price<br>285391<br>285393<br>Change in Modian D<br>2539<br>77<br>7<br>7<br>7<br>5<br>Change in Modian D<br>21,0%<br>0,0%<br>-30%                                                                                                    | isting<br>+ A<br>+ A<br>+ A<br>+ A |
| Refine the Value Lecal Market Condition     Show     The Show     The Show | e Based on Market a                                                                                                    | Value shange here n<br>and Home Condition<br>Hot<br>erites)<br>Superior<br>Superior                | DIS O                  | Artzora<br>* Median Li<br>4525<br>Artcorn i<br>* 12-Month<br>Price<br>8525<br>Maricopa<br>Artzorn i<br>* 12-Month<br>Price<br>45255<br>Maricopa<br>Artzorn i<br>* 13-Month<br>PRF<br>8255<br>Maricopa<br>Artzorn i<br>* 13-Month<br>PRF<br>8255<br>Maricopa<br>Artzorn i<br>* 13-Month<br>PRF<br>8255<br>Maricopa<br>Artzorn i<br>* 12-Month<br>PRF<br>8255<br>Maricopa<br>Artzorn i<br>* 12-Month<br>PRF<br>8255<br>Maricopa<br>Artzorn i<br>* 12-Month<br>PRF<br>8255<br>Maricopa<br>Artzorn i<br>* 12-Month<br>PRF<br>8255<br>Maricopa<br>Artzorn i<br>* 12-Month<br>PRF<br>8255<br>Maricopa<br>Artzorn i<br>* 12-Month<br>PRF<br>8255<br>Maricopa<br>Artzorn i<br>* 12-Month<br>PRF<br>8255<br>Maricopa<br>Artzorn i<br>* 12-Month<br>PRF<br>8255<br>Maricopa<br>Artzorn i<br>* 12-Month<br>PRF<br>8255<br>Maricopa<br>Artzorn i<br>* 12-Month<br>PRF<br>8255<br>Maricopa<br>Artzorn i<br>* 12-Month<br>PRF<br>8255<br>Maricopa<br>Artzorn i<br>* 12-Month<br>PRF<br>8255<br>Maricopa<br>Artzorn i<br>* 13-Month<br>PRF<br>8255<br>Maricopa<br>Artzorn i<br>* 13-Month<br>PRF<br>8255<br>Maricopa<br>Artzorn i<br>* 13-Month<br>PRF<br>8255<br>Maricopa<br>Artzorn i<br>* 13-Month<br>PRF<br>* 10-Month<br>PRF<br>* 10-Month<br>PRF<br>* 10-Month<br>PRF<br>* 10-Month<br>* 10-Month           | LSN%                                                                                                    | isting 4.A                         |
| Refine the Value Local Market Condition      She     She     Mome Exterior Condition      Instruct      Home Interfor Condition      Instruct      Let Size (relative to compare      Instruct      View (relative to compare)      Instruct      Privacy (relative to compare)      Privacy (relative to compare)                                                                                                    | e Based on Market a                                                                                                    | Value shanps from n<br>and Home Conditi<br>Hor<br>entee)<br>Superior<br>Superior<br>Superior       | DIS O                  | <ul> <li>Artzora</li> <li>Marticosa</li> <li>Marticosa</li> <li>Artzora</li> </ul>                                                                                                    | 4.9% uting Price 275,030 225,531 225,530 225,530 Change in Modan L 4.5% 7 7 7 7 7 7 7 7 7 7 7 7 7 7 7 7 7 7 7                                                                                                    | isting + A<br>+ A<br>+ A           |
| Refine the Value Least Market Condition     Sore     Home Exterior Condition     Industor     Home Interfor Condition     Industor     Let Size (mative to compare     Interfor     View (mative to compare)     Interfor     View (mative to compare)     Interfor     Privacy (mative to compare)                                                                                                    | e Based on Market a                                                                                                    | Value shange from no<br>and Home Condition<br>Hori<br>eorites)<br>Superior<br>Superior<br>Superior | DIS •                  | <ul> <li>Artzora</li> <li>Artzora</li> <li>Median Li</li> <li>4525</li> <li>Maricopa</li> <li>12 Adouth<br/>Price</li> <li>8235</li> <li>Maricopa</li> <li>Artzora</li> <li>Maricopa</li> <li>Artzora</li> <li>Maricopa</li> <li>Artzora</li> <li>Stationa</li> <li>Stationa</li> <li>Stationa</li> <li>Stationa</li> <li>Stationa</li> <li>Stationa</li> <li>Maricopa</li> <li>Artzora</li> <li>Maricopa</li> <li>Artzora</li> <li>Maricopa</li> <li>Artzora</li> <li>Artzora</li> <li>Stationa</li> <li>Stationa</li> <li>Stationa</li> <li>Stationa</li> <li>Maricopa</li> <li>Artzora</li> <li>Maricopa</li> <li>Maricopa</li> <li>Artzora</li> <li>Maricopa</li> <li>Maricopa</li> <li>Maricopa</li> <li>Maricopa</li> <li>Maricopa</li> <li>Maricopa</li> <li>Maricopa</li> </ul>                                                                                                    | هذائر الجاري         الدور الجاري           مالية الجاري         الجاري           مالية الجاري         الجاري           مالية الجاري         الجاري           مالية الجاري         الجاري           مالية الجاري         الجاري           مالية الجاري         الجاري           مالية الجاري         الجاري           مالية الجاري         الجاري           مالية الجاري         الجاري           مالية الجاري         الجاري           مالية الجاري         الجاري | + A<br>Isting + A<br>+ A           |

## How do I run a comp analysis?

- 5 From the *Property Details Summary* page, select the tab marked *Comp Analysis*.
- 6 Choose Comparative Analysis or the more advanced Sales Comparison Analysis.
- **7** Confirm the home's basic characteristics.
- 8 Search for comps using the search tools or even add a known property.
- 9 Make adjustments to the comp selection.
- **10** Review your result. Adjust the recommended price or range if needed.
- **11** Create a Seller's Report.

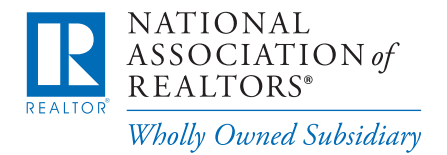

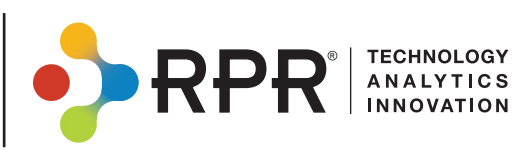

## An Overview of the Property Details Page

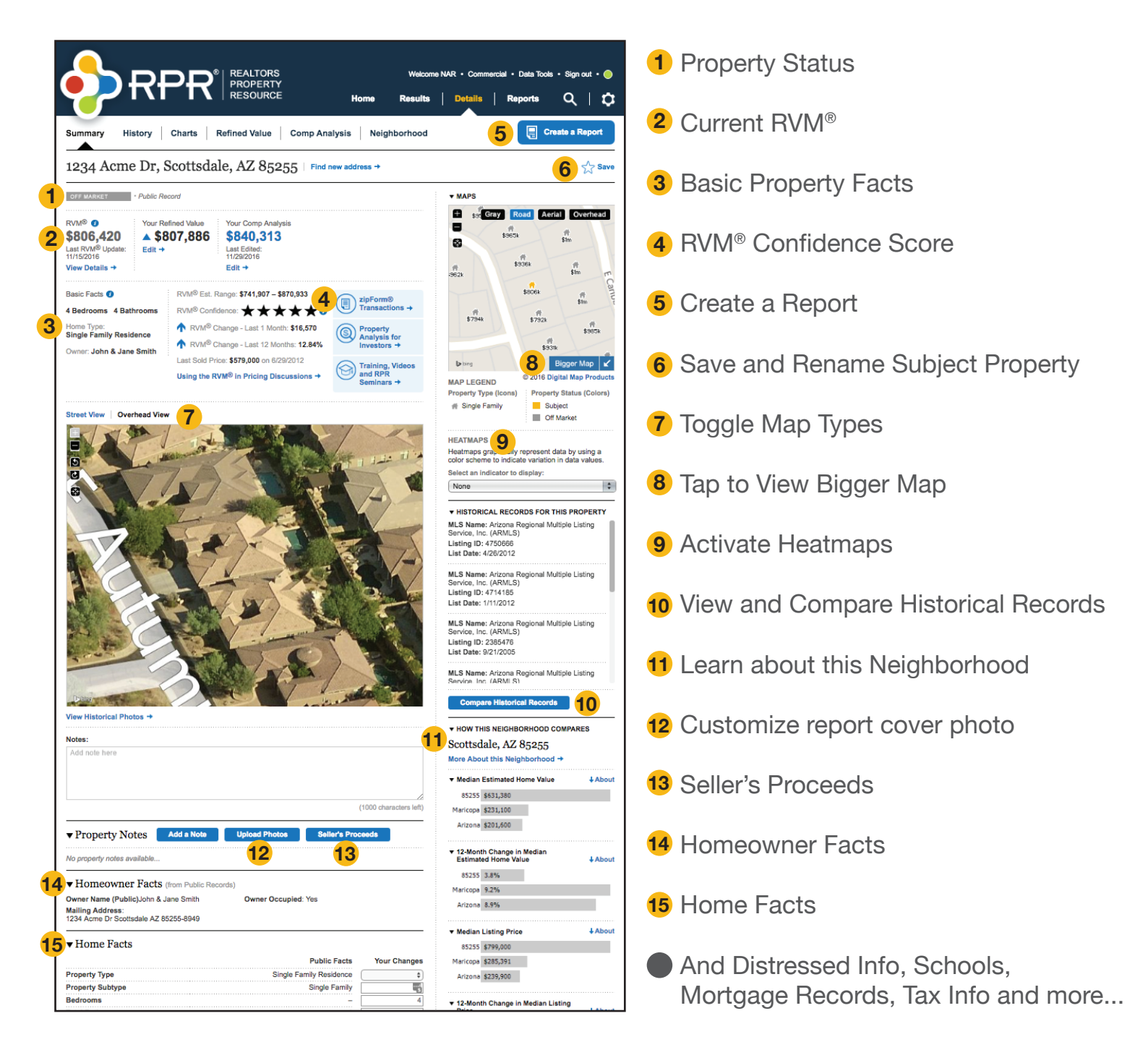

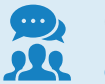

Customer Support: 877.977.7576

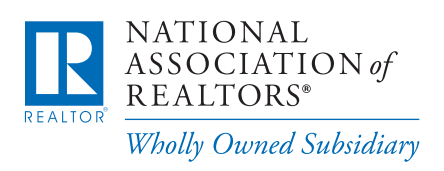

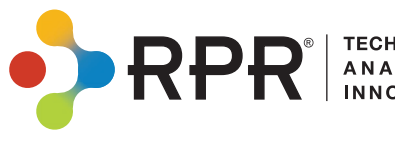

Learn more

blog.narrpr.com

TECHNOLOGY ANALYTICS INNOVATION